**FMSO**ne yog ib txoj kev rau koj nkag tau rau hauv koj lub account siv ib zuag xwb kom yooj yim thiab muaj kev nyab xeeb. Nws tso cai rau koj nkag rau qhov app uas FMS Provider tau pub rau koj siv. Nrog **FMSO**ne, koj tsuas nco kom tau ib tug login rau tas nrho cov FMS apps. Tom qab koj txais tsab email qhia koj teeb tsa tau koj qhov account lawm, ua cov kauj ruam hauv qab kom tas ces koj qhov account tiav lawm.

|   | Kauj Ruam ua kom Tiav                                                                                                    | Yuav Zoo li cas Ntawm qhov Phaj Saib                                                                                                    |
|---|----------------------------------------------------------------------------------------------------|----------------------------------------------------------------------------------------------------|
| 1 | Qhib qhov <b>FMS</b> One email koj txais tau<br>thiab nias qhov link " <b>Click Here to Sign</b><br><b>Up</b> ".                                                                                                    | Hello Sully Sample,   You have been signed up to access the   Our software uses FMS One to login a   Provider" system. After clicking the list   Click here to sign up   If you already have an FMS One accound   One account, click on the Sign In with   1 daim email caw                                                                                                    |
| 2 | Nias lub cim ntsuab <b>Sign Up</b> ntawm<br>phab uas qhib thaum koj nias qhov link.                                                                                                    | Log in<br>tow<br>(<br>Present<br>Present<br>Prese                                                         |
| 3 | Koj lub npe thiab email twb muaj rau<br>hauv daim ntawv lawm. Koj yuav tsum<br>tsim ib qho password rau koj lub<br>account thiab tso rau ntawm ob qho<br>chaw. Nias lub cim <b>Sign Up</b> hauv qab<br>daim ntawv no. | Current Users<br>The base to get as with the starts and the starts and the starts a                                                                                                    |
| 4 | Koj yuav pom diam phab qhia lees paub<br>ces muaj ib qho link rau koj cov qab<br>mus rau "Sign in Page". Nias qhov link<br>ntawd.                                                                                     | If you signed up using an email from your HOBS provider, your account is<br>automatically authorized. You can now sign in to their site by clicking the link<br>below. You should receive a welcome email from your provider shortly with<br>instructions on how to access their applications.<br>If you did not sign up from an email link, please contact your HOBS provider for<br>further instructions.<br>Return to Sign in page<br>4 Phaj Saib Lees Paub                                                                                                    |
| 5 | Koj nkag tau rau hauv siv koj qhov email<br>thiab password uas koj nyuam qhuav<br>tsim. Ntau tau rau ntawm qhov log in<br>chaw, ces nias <b>Log In</b> .                                                              | Log in<br>Tor<br>Terrer<br>Terrer<br>T |

Yog koj muaj lus nug ntxiv, thov rov mus saib daim **FMS**One Ntaub Ntawv Taw Qhia rau tus Siv lossis tiv tauj koj tus FMS Provider yog xav tau kev pab.

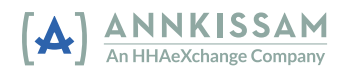